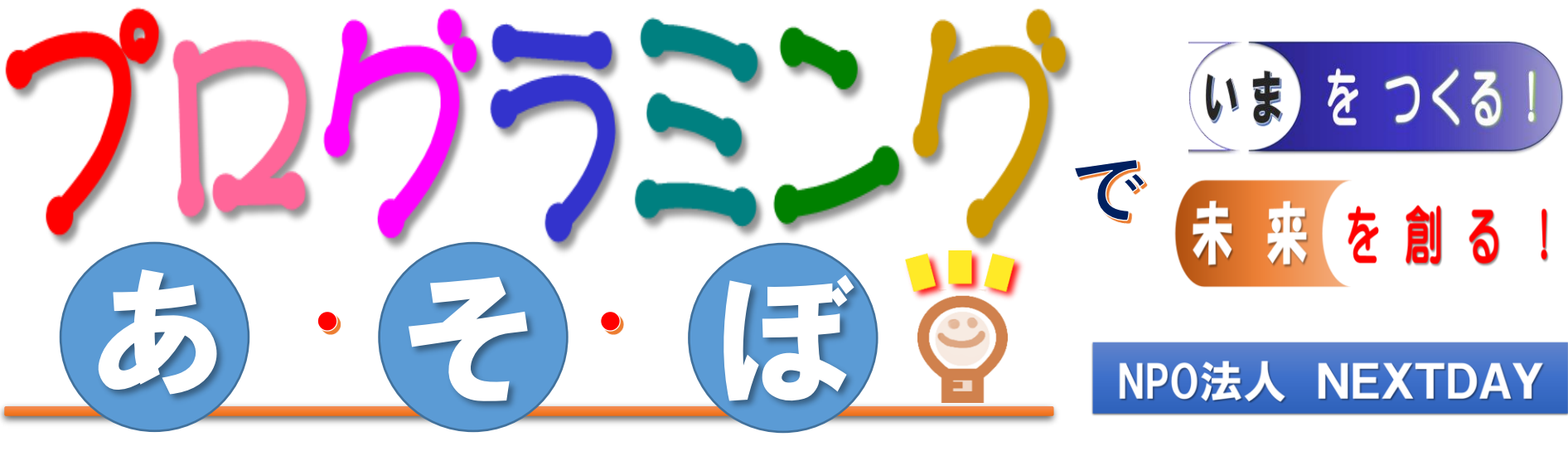

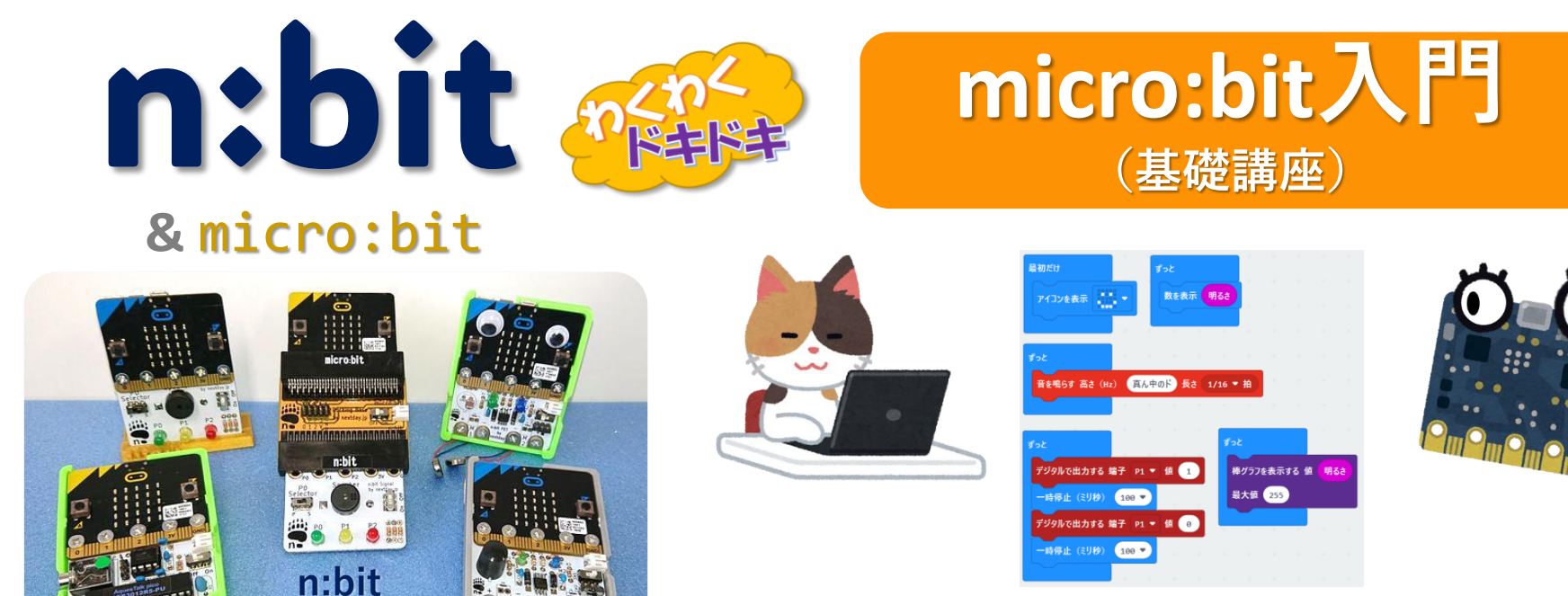

#### まなビ〜クラブ 2025年2月8日(土曜日)

主催:きたひろしま西の里地区生涯学習振興会 協力: NPO法人NEXTDAY

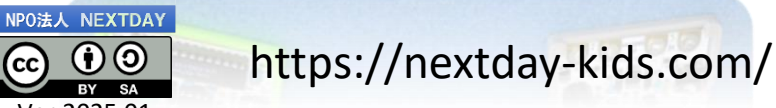

ファミリ

 $(\mathbf{\hat{h}})$  $\odot$ 

BY SA Ver.2025.01

# micro:bit

特徴

- ・ブロック型とスクリプト型
  プログラミング
- ・シミュレーター
- ・多様なセンサと機能が内蔵
- ・多彩な活用と拡張(創造性)
- ・通信機能

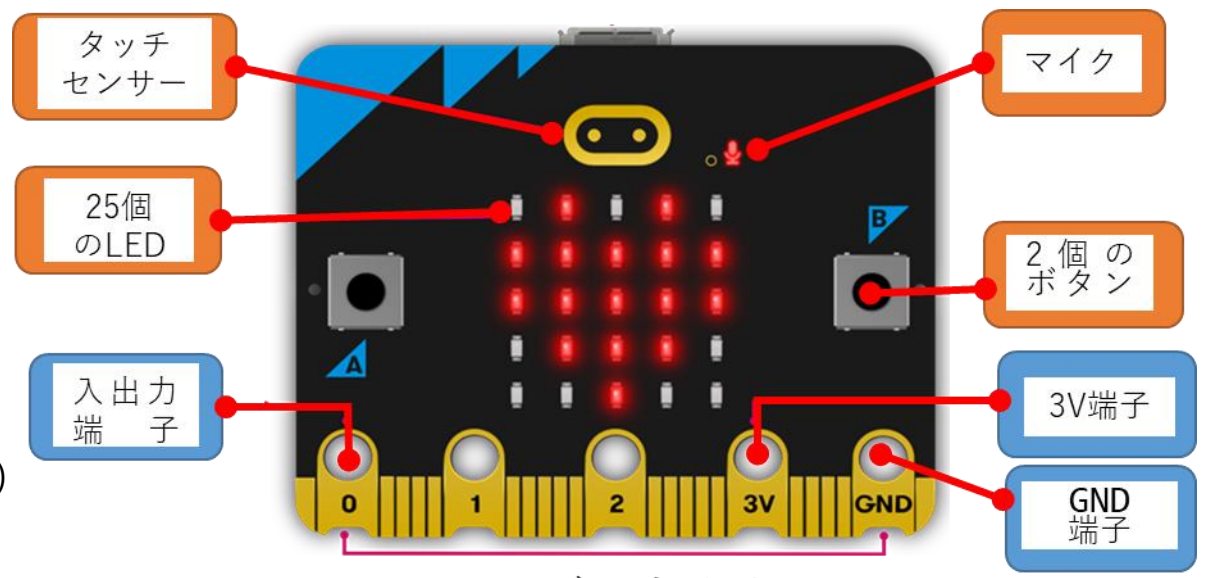

エッジコネクタ

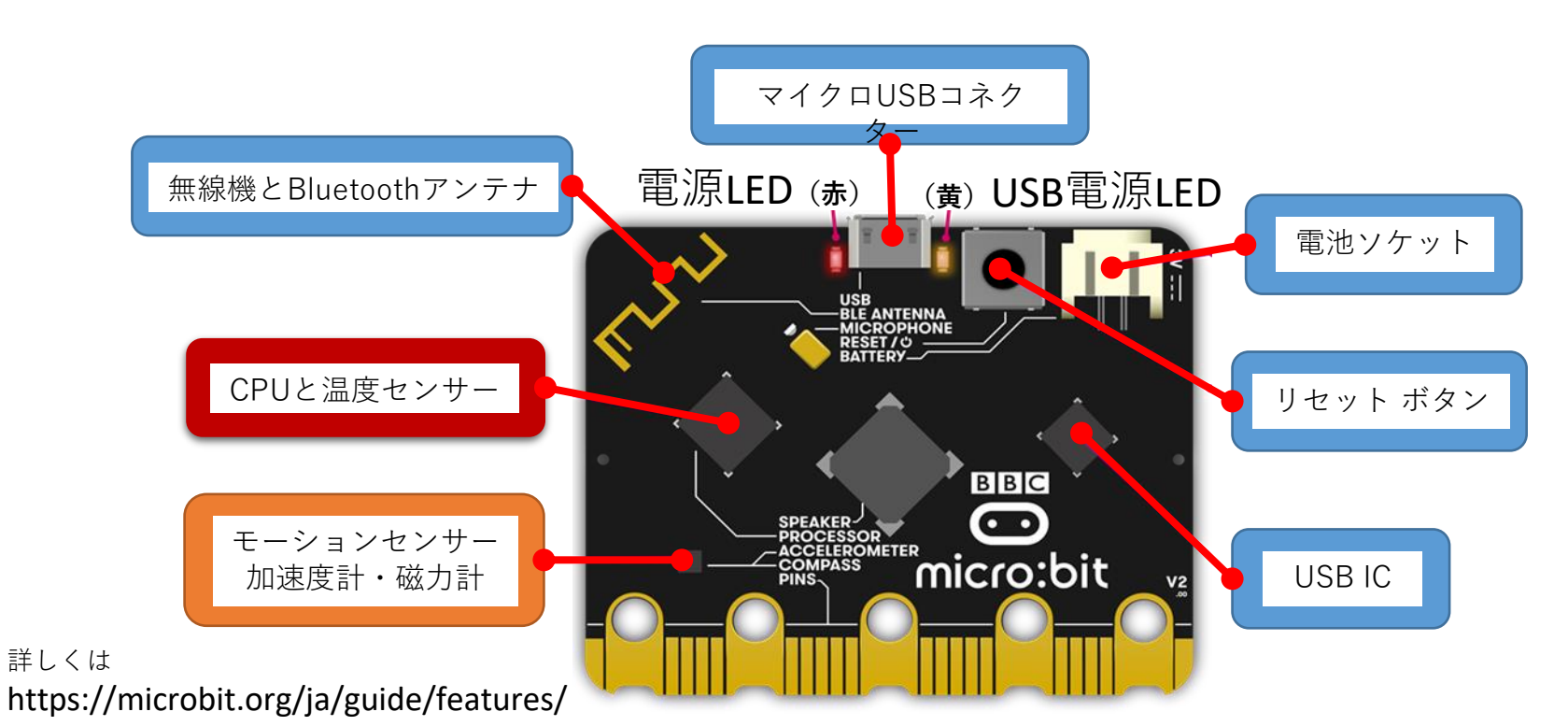

#### はじめてのmicro:bit

### ・オンライン版makecode (無料)

インターネットに接続しているパソコンのブラウザ (Microsoft Edge または Google Chrome を推奨)でが使えます。

https://makecode.microbit.org/#editor

・使って(動かして)みよう

# 🕂 新しいプロジェクト

# ●Google検索 makecode と入力 makecode microbit を選択

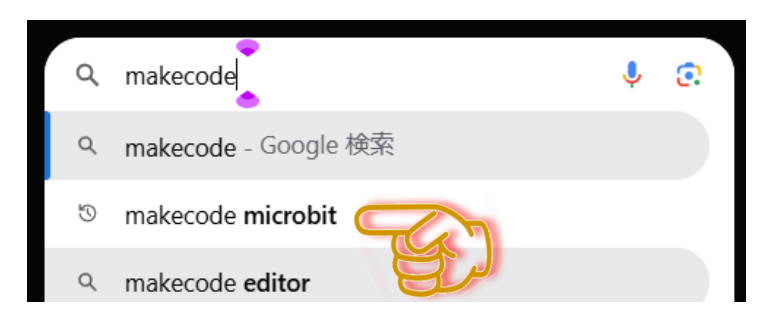

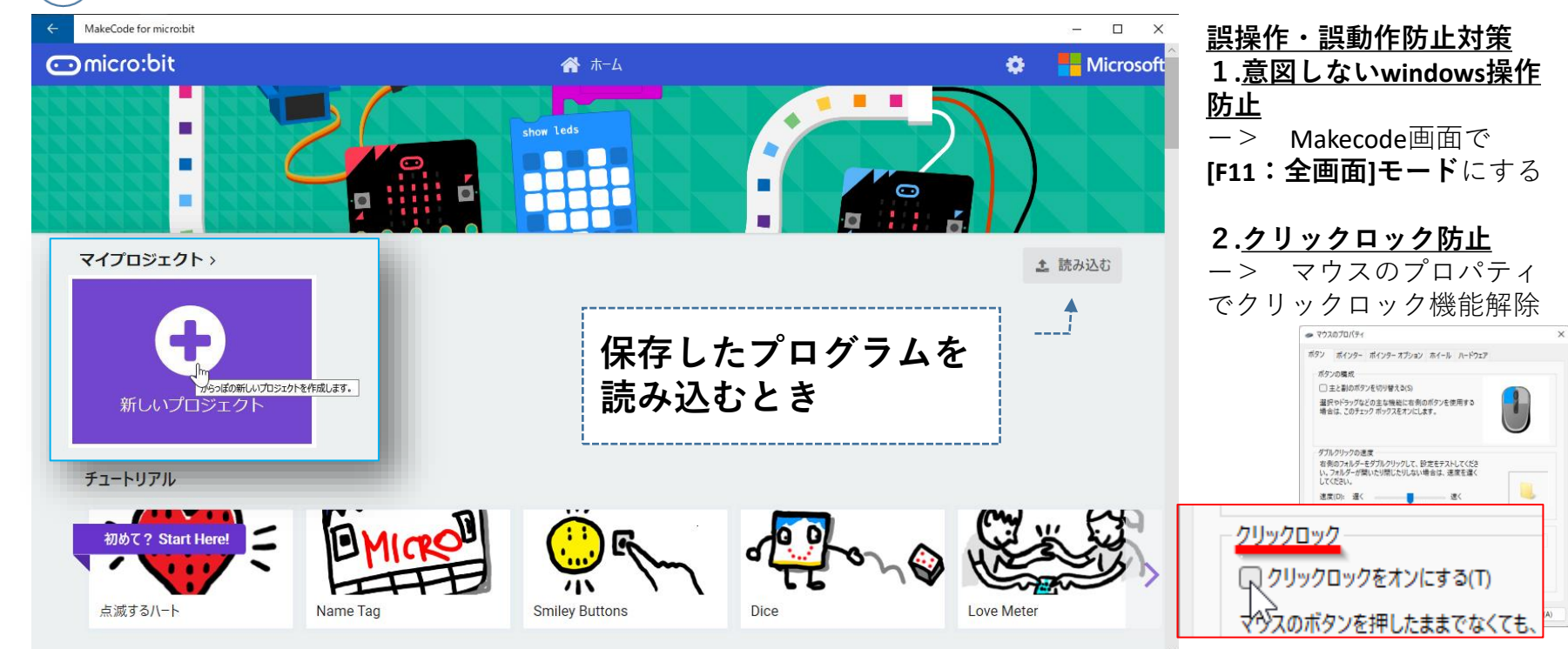

## はじめてのmicro:bit ・プログラムをつくるアプリ

#### MakeCodeエディター

>ブラウザ版 : インターネット接続が必須 >Windowsアプリ版 : インターネット接続がなくても使える >モバイルアプリ版 : タブレットでプログラミングできる

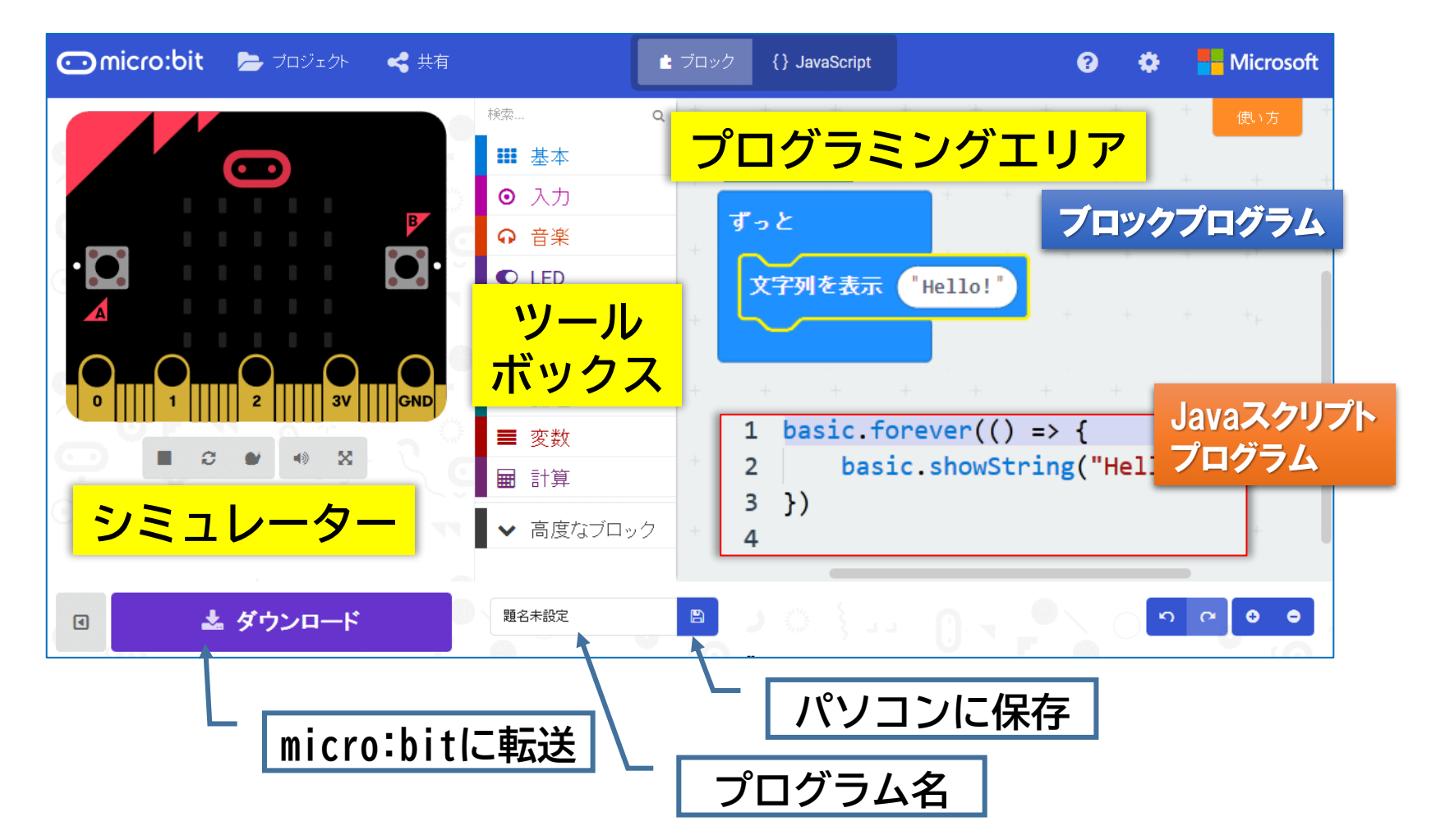

#### はじめてのmicro:bit

#### ・ツールボックス

プログラムで制御/操作する命令ブロックが 種類(カラー)別に整理されています。

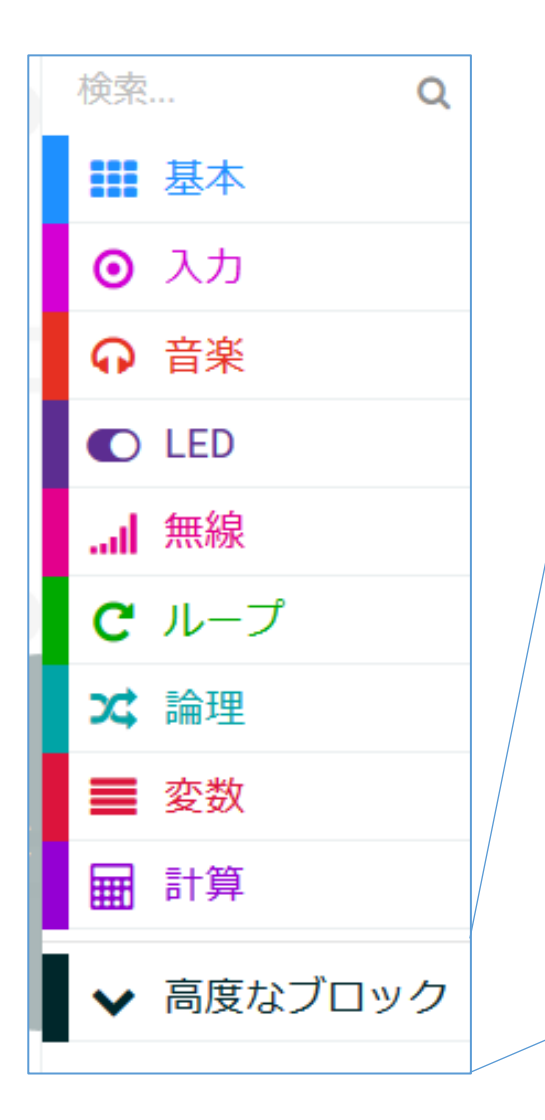

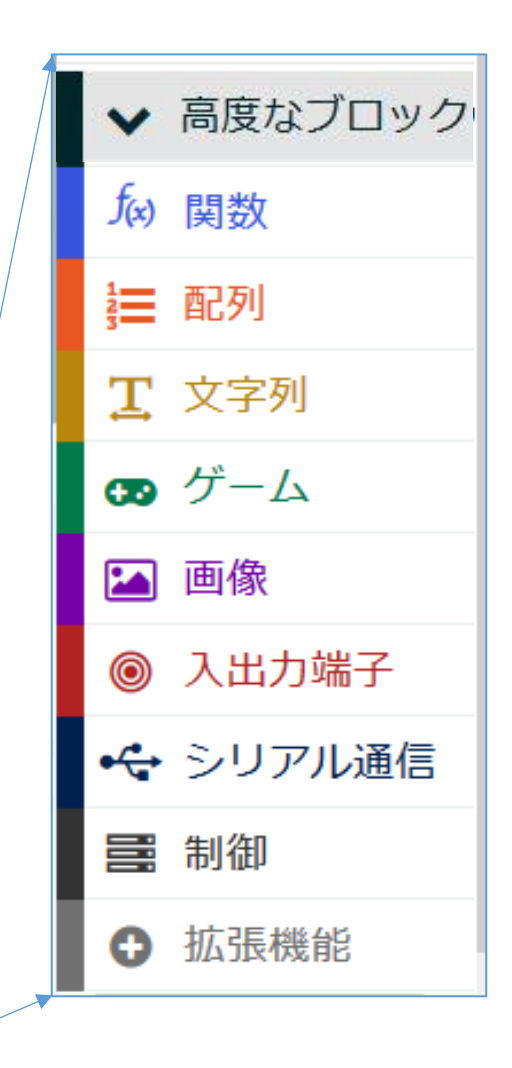

#### ・拡張機能

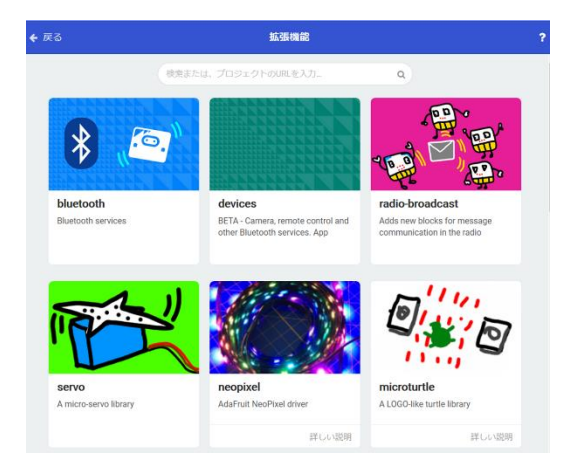

周辺機器専用のブロックが 各メーカーから提供されています。 それらを使う場合、この拡張機能 からブロックを追加できます。

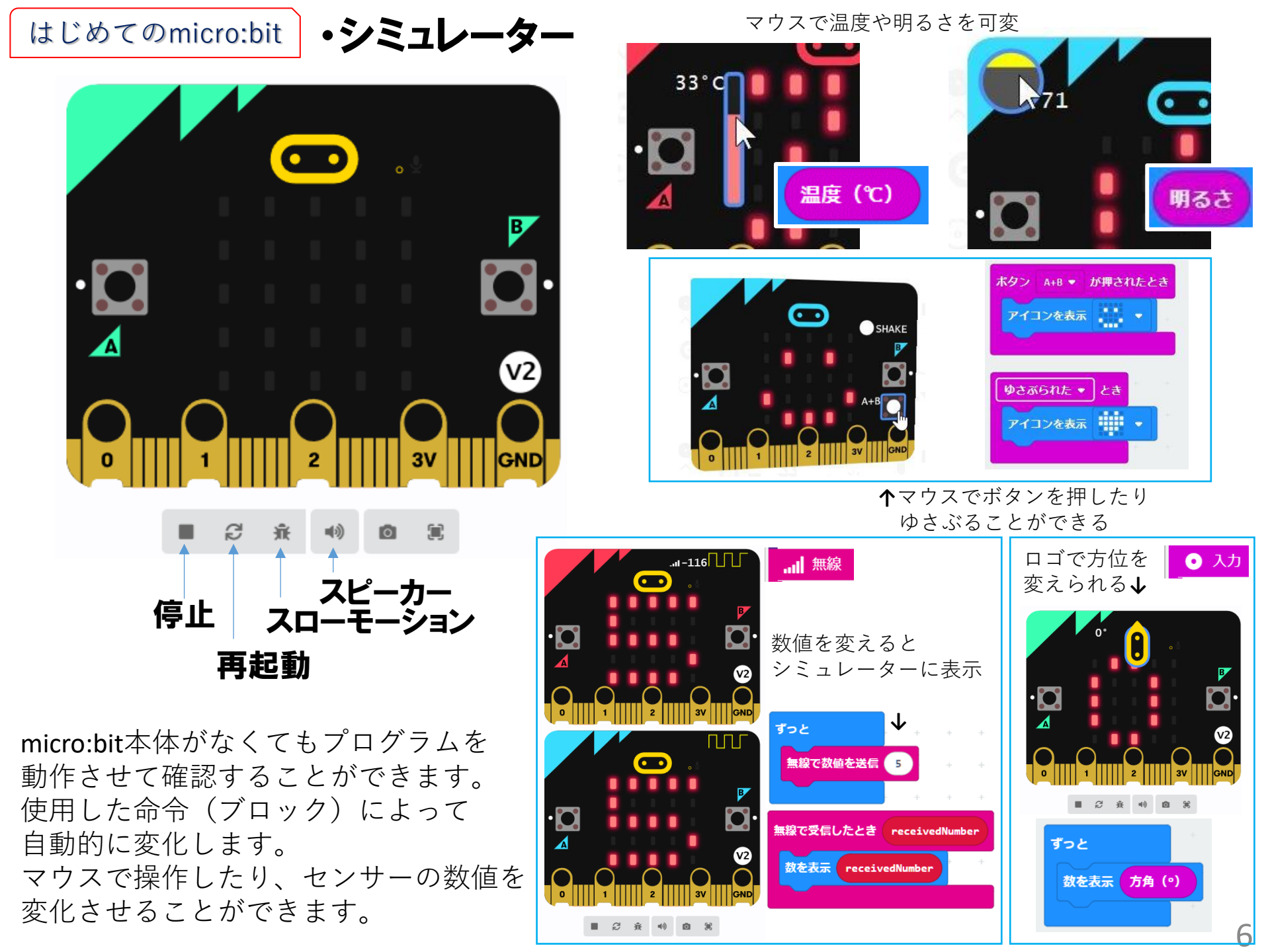

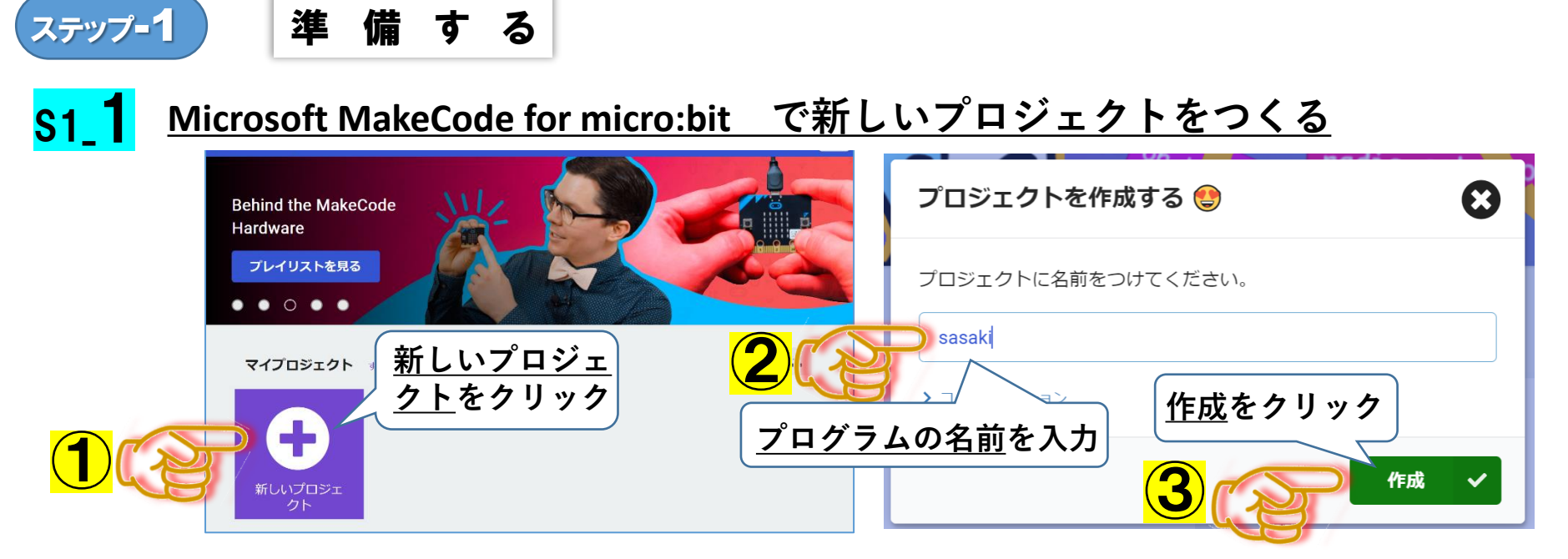

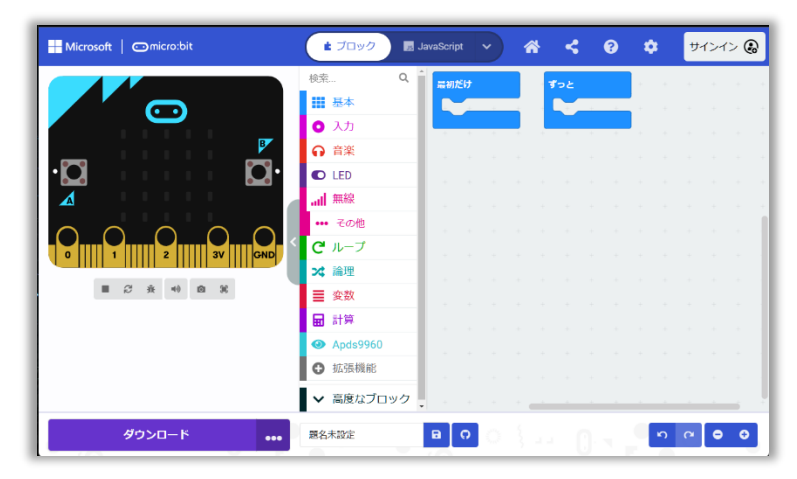

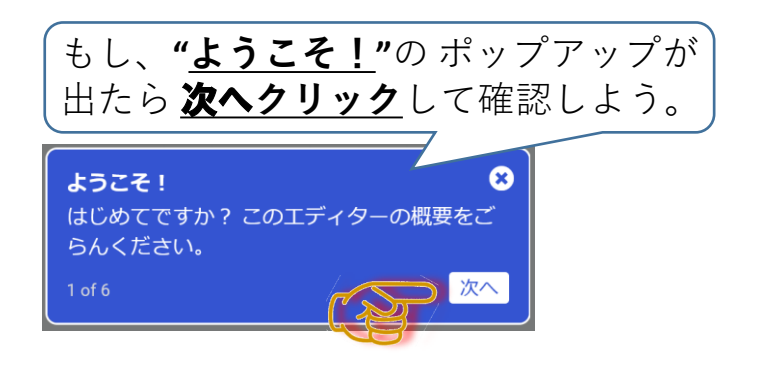

※micro:bitのプログラム(プロジェクト)は、MakeCode エディターを使って作成します。ここでは必要最小 限の作業を説明しています。 詳細については、BBC公式ホームページのクイック スタートを参照してください。 https://archive.microbit.org/ja/guide/quick/

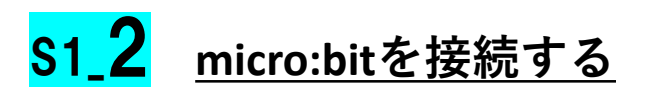

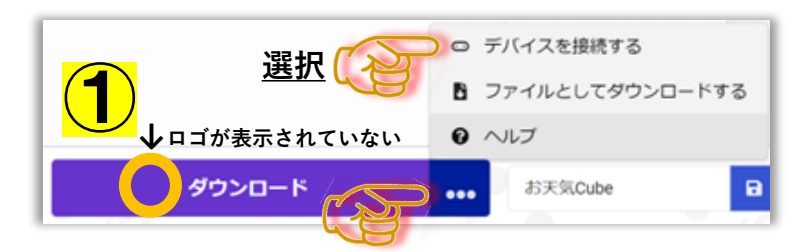

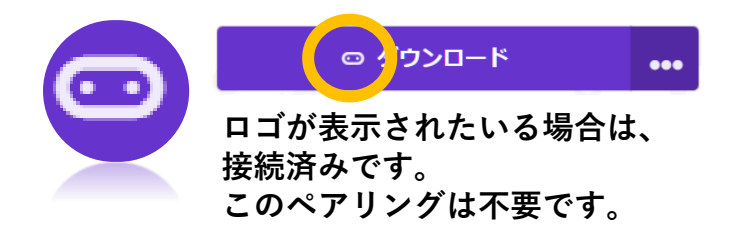

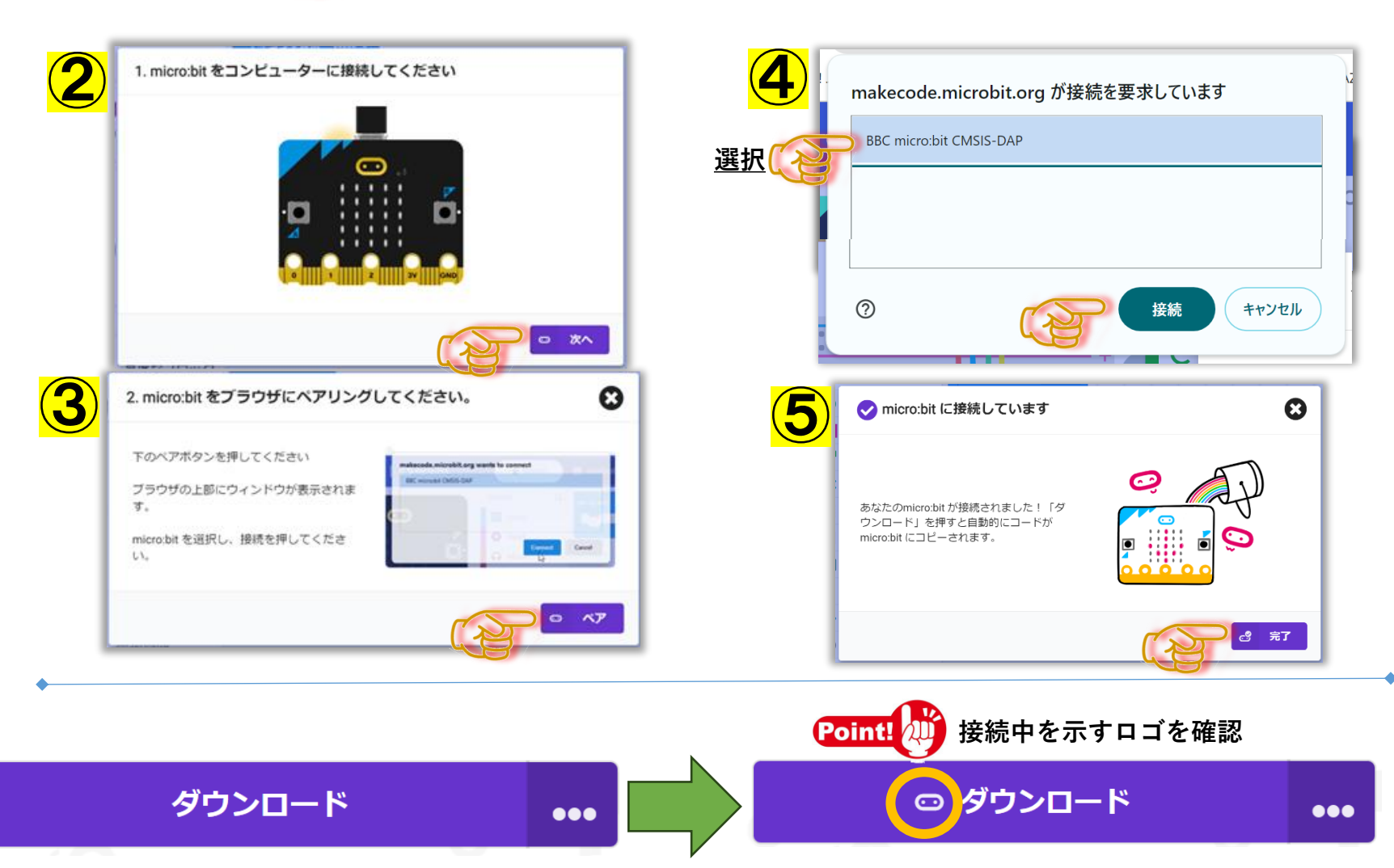

### <mark>S1\_3</mark> <u>プログラムをダウンロード(micro:bitに書き込み)する</u>

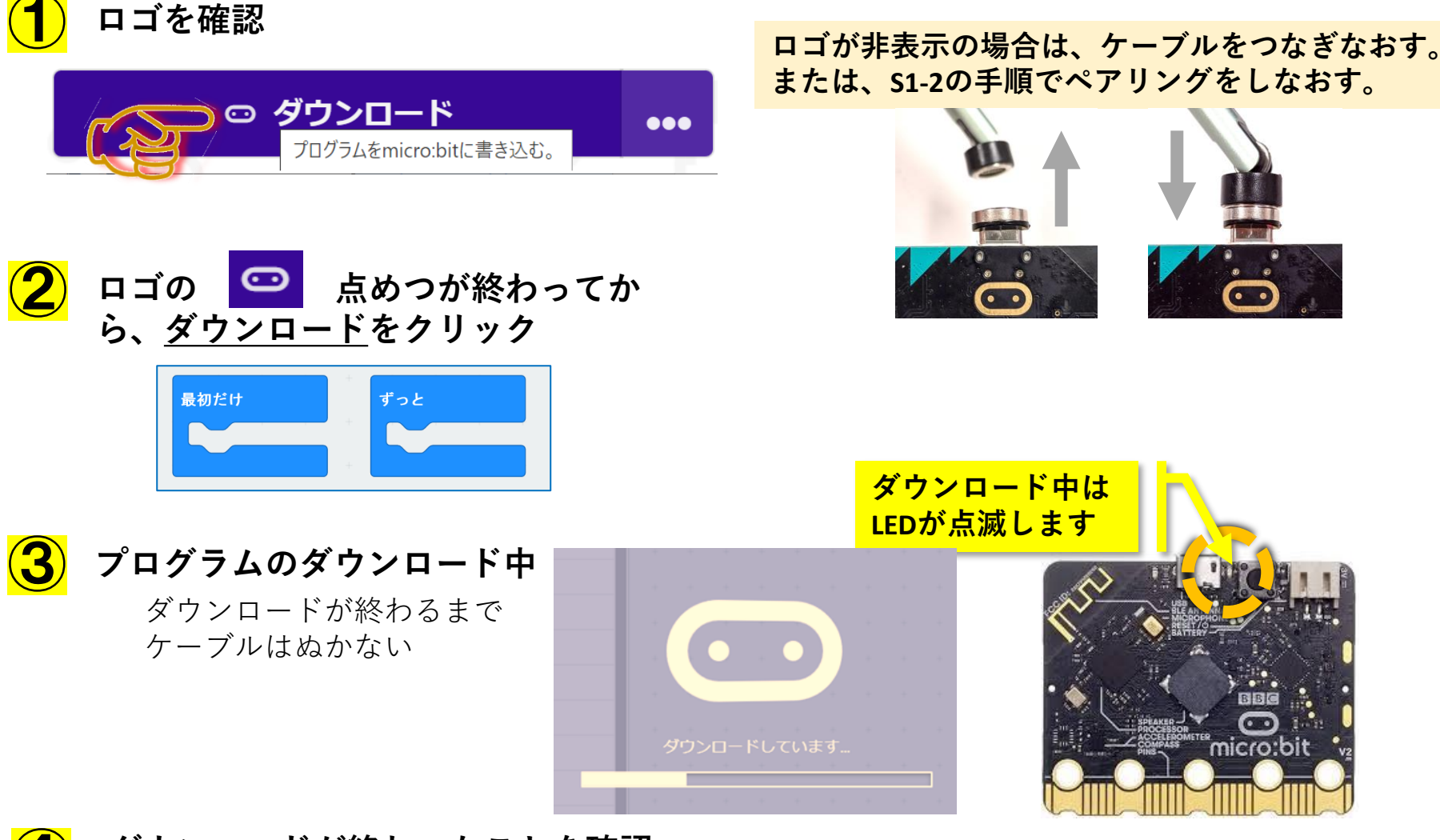

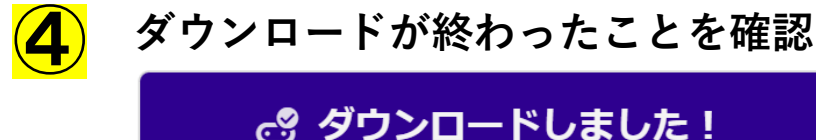

※なにもプログラムをつくらなかったので、micro:bitは動作しません。

# Step 1 文字 や 数字 を 表示しよう

- ・「Hello!」を表示しよう
- ・自分の名前を**ローマ字**で表示しよう

ツールボックス >基本

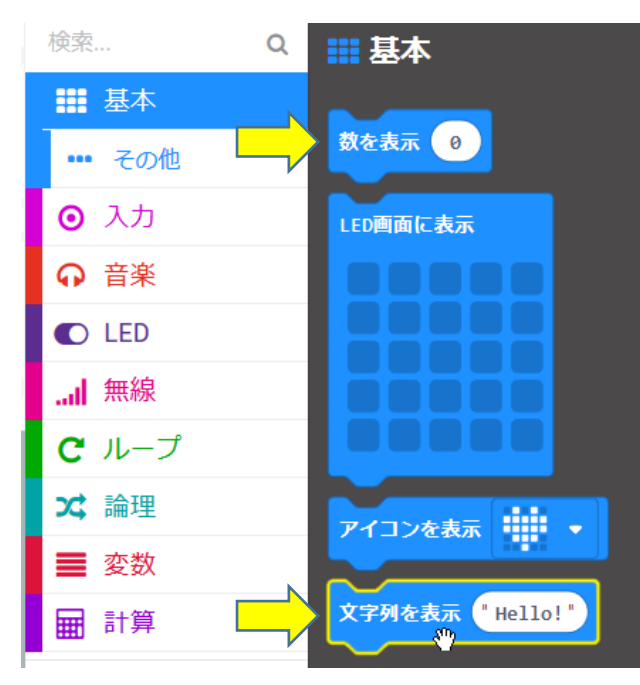

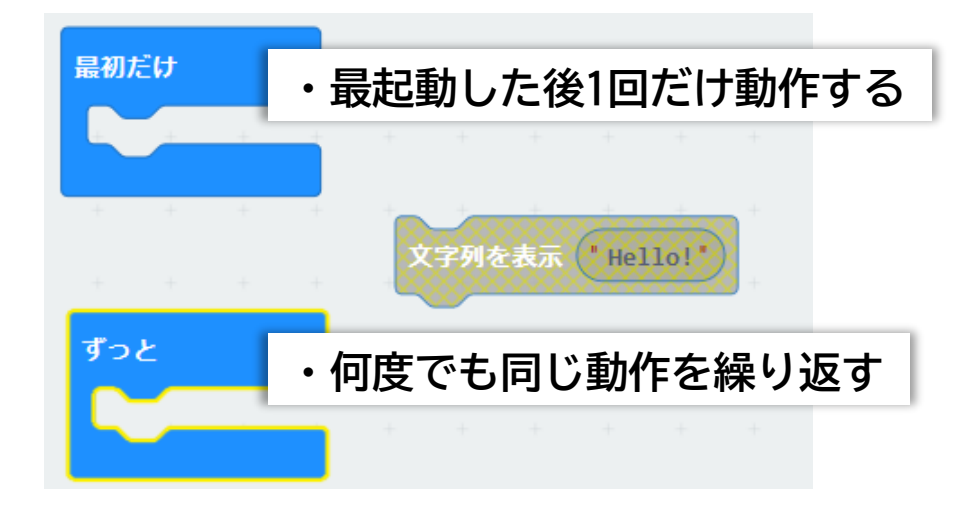

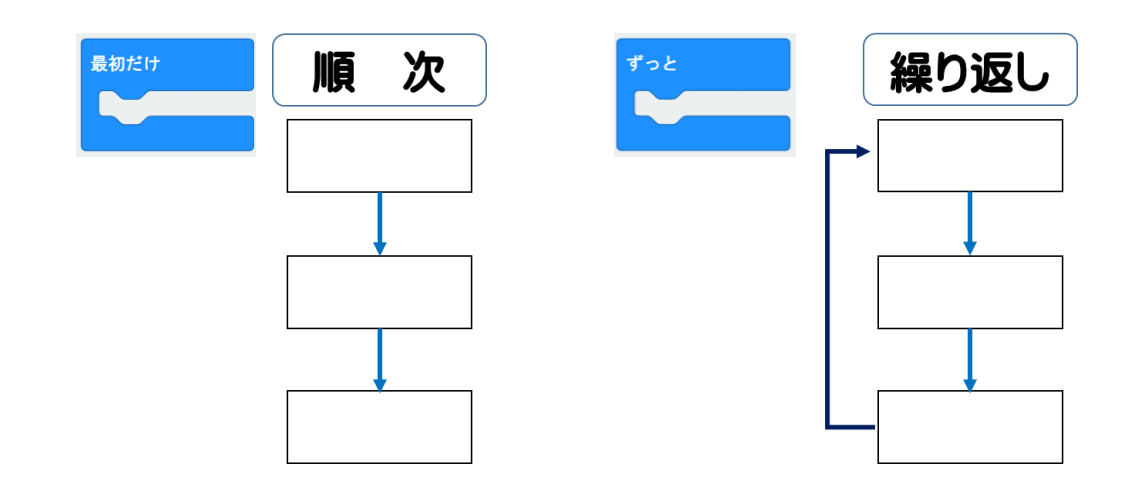

# Step 2 アイコンを表示しよう

#### 起動したら25個のLEDに「ハート」と「小さいハート」アイコンが 交互に表示するプログラムを作ろう

#### ツールボックス >基本

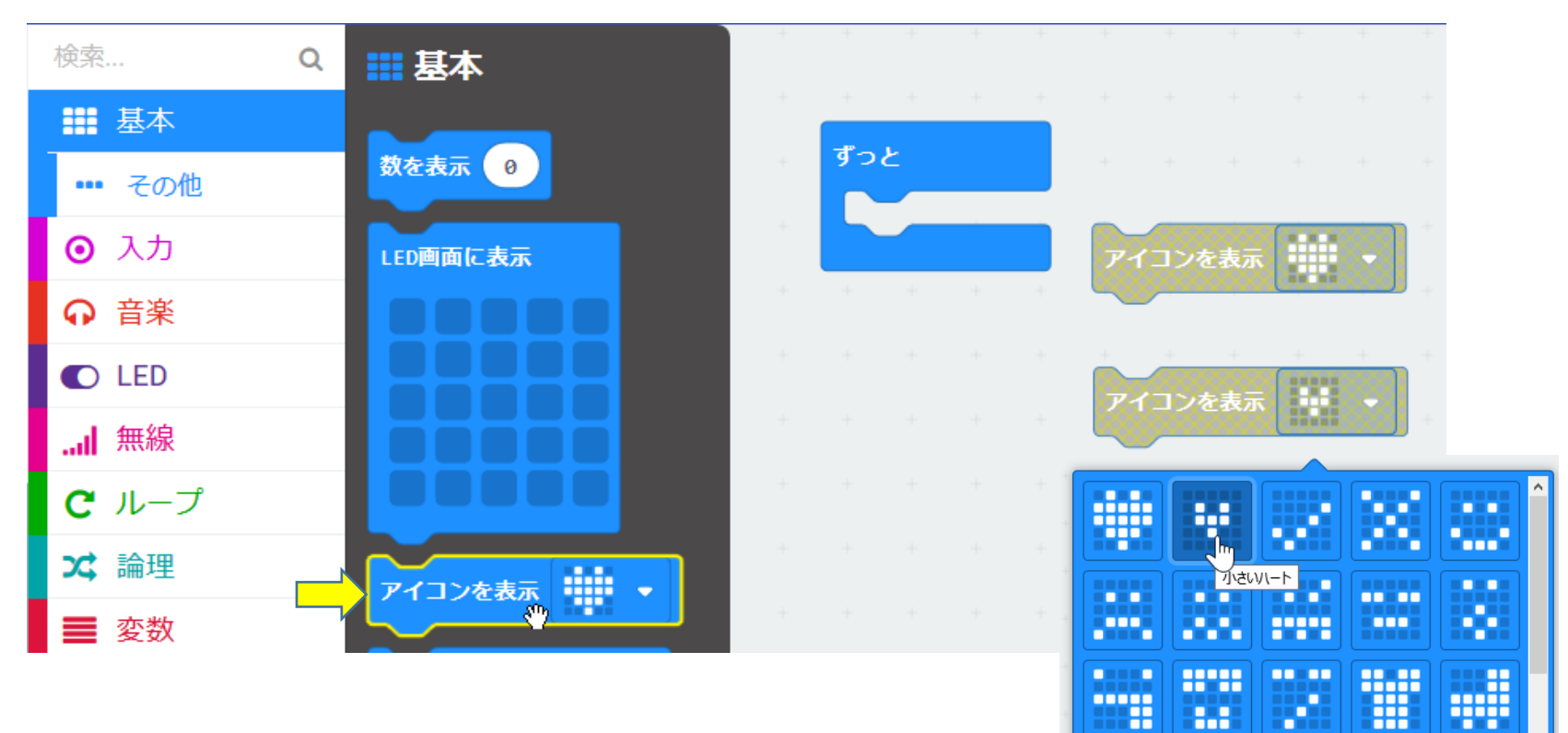

•

.

•

.....

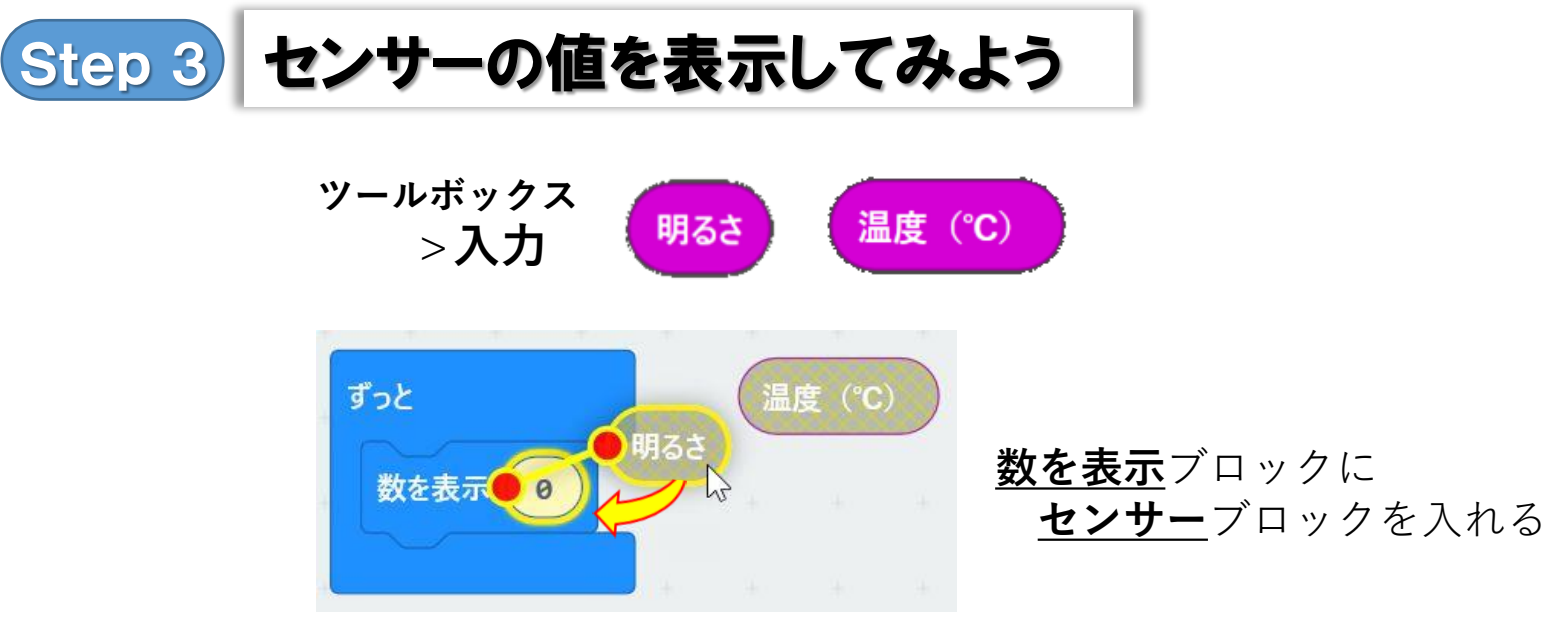

## センサーの値を 棒グラフ にしてみよう

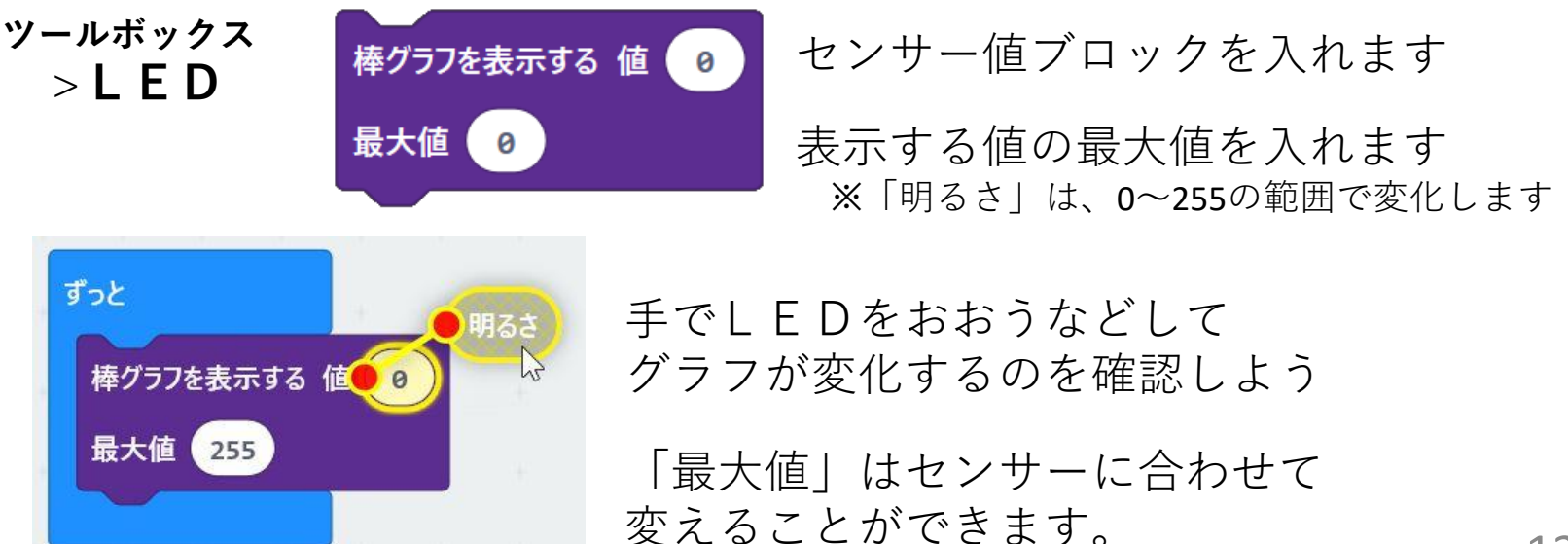

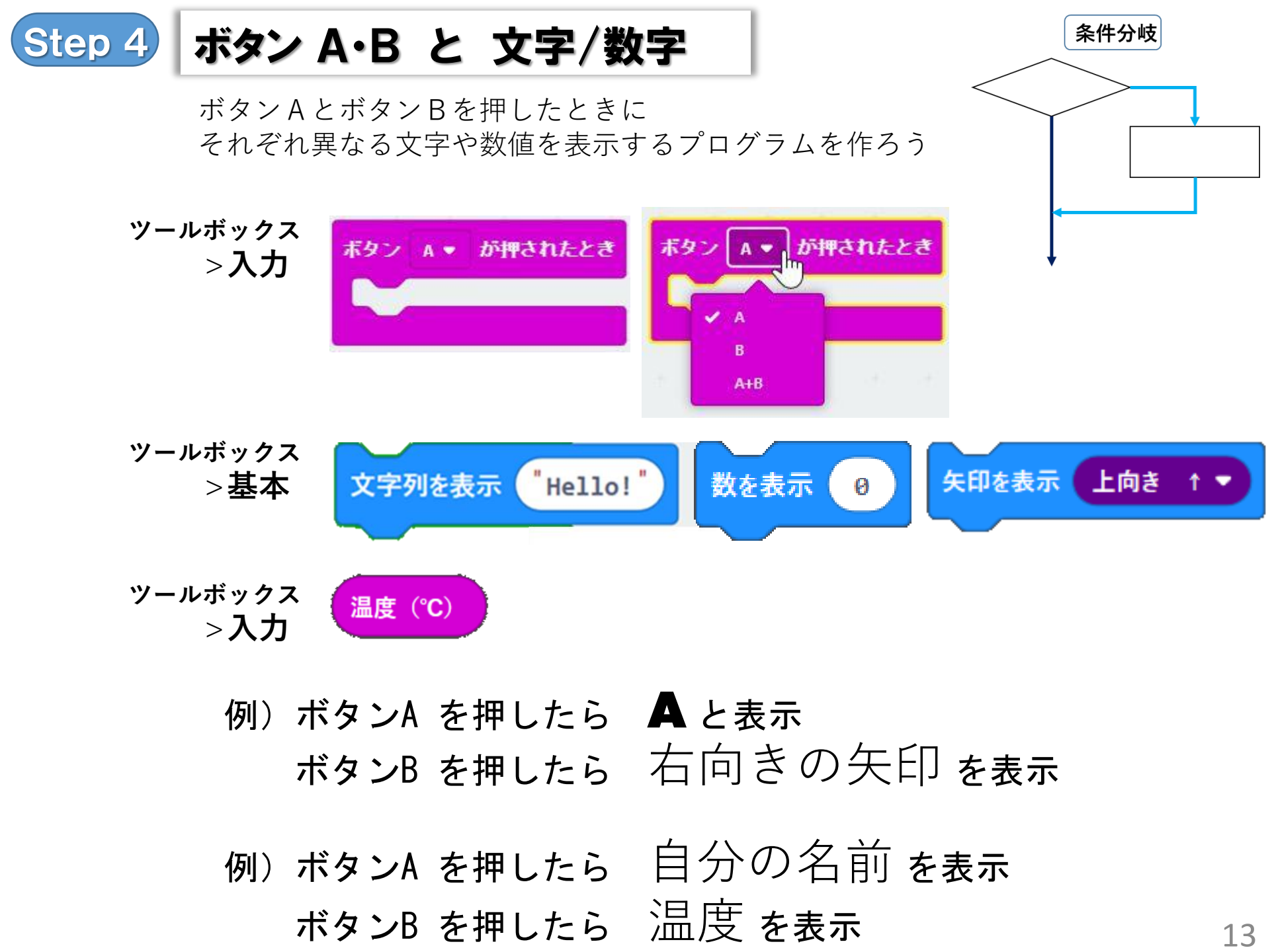

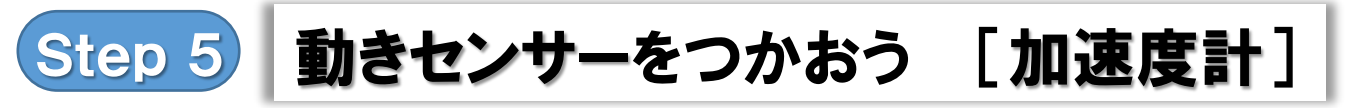

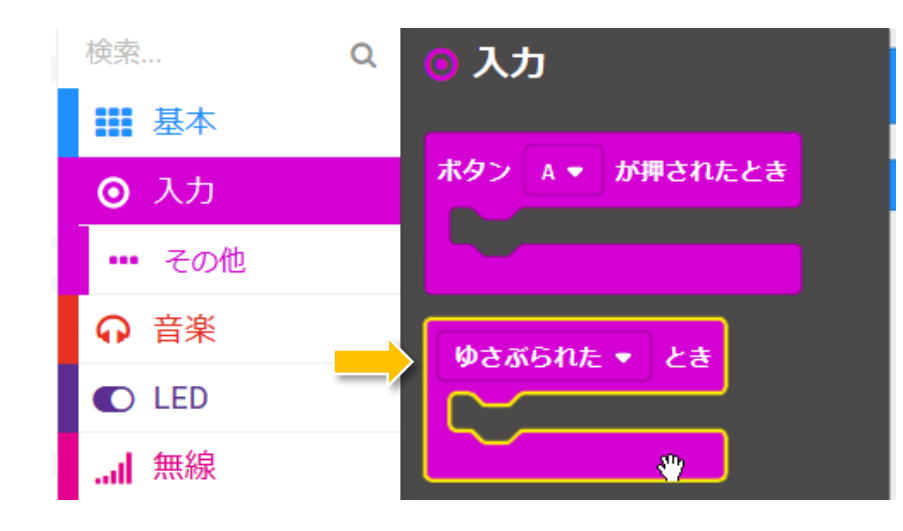

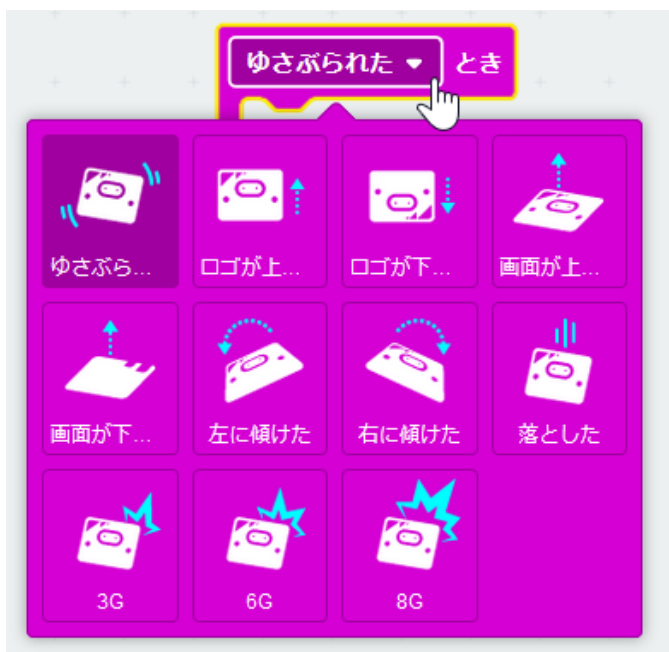

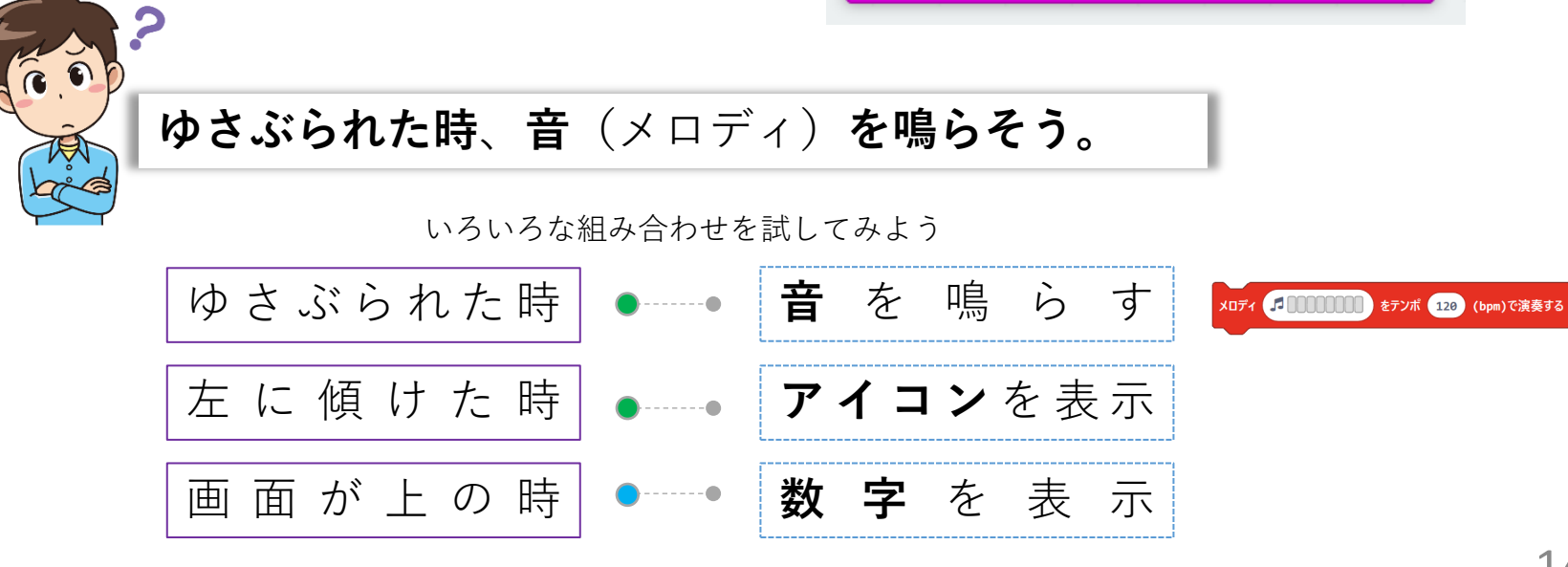

# Step 6 RGB LEDを光らせよう [NeoPixcel]

R:Red(赤) G:Green(緑) B:Red(赤)

**RGB LED**の色の変化で <u>加速度の変化</u>がわかるようにします

拡張機能から、 neopixelを追加

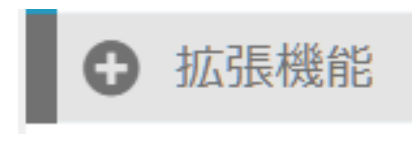

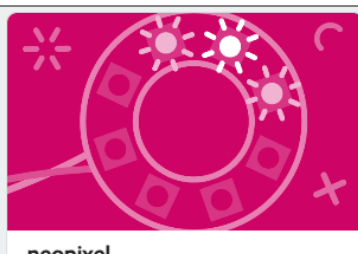

neopixel AdaFruit NeoPixel driver

Learn More

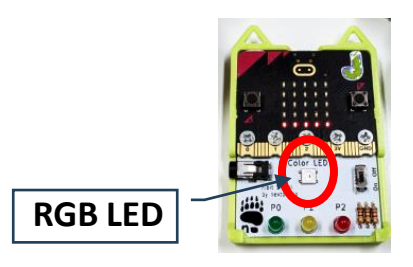

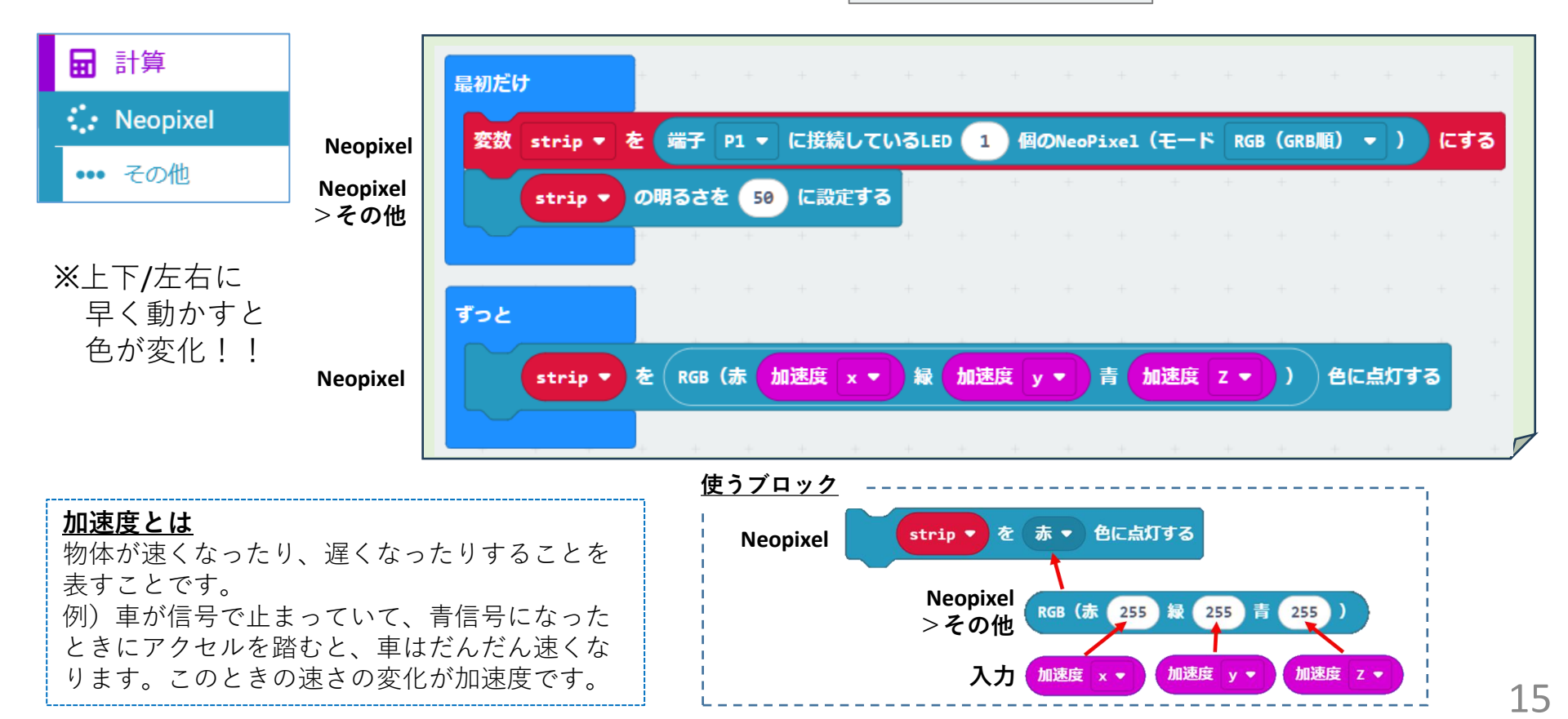

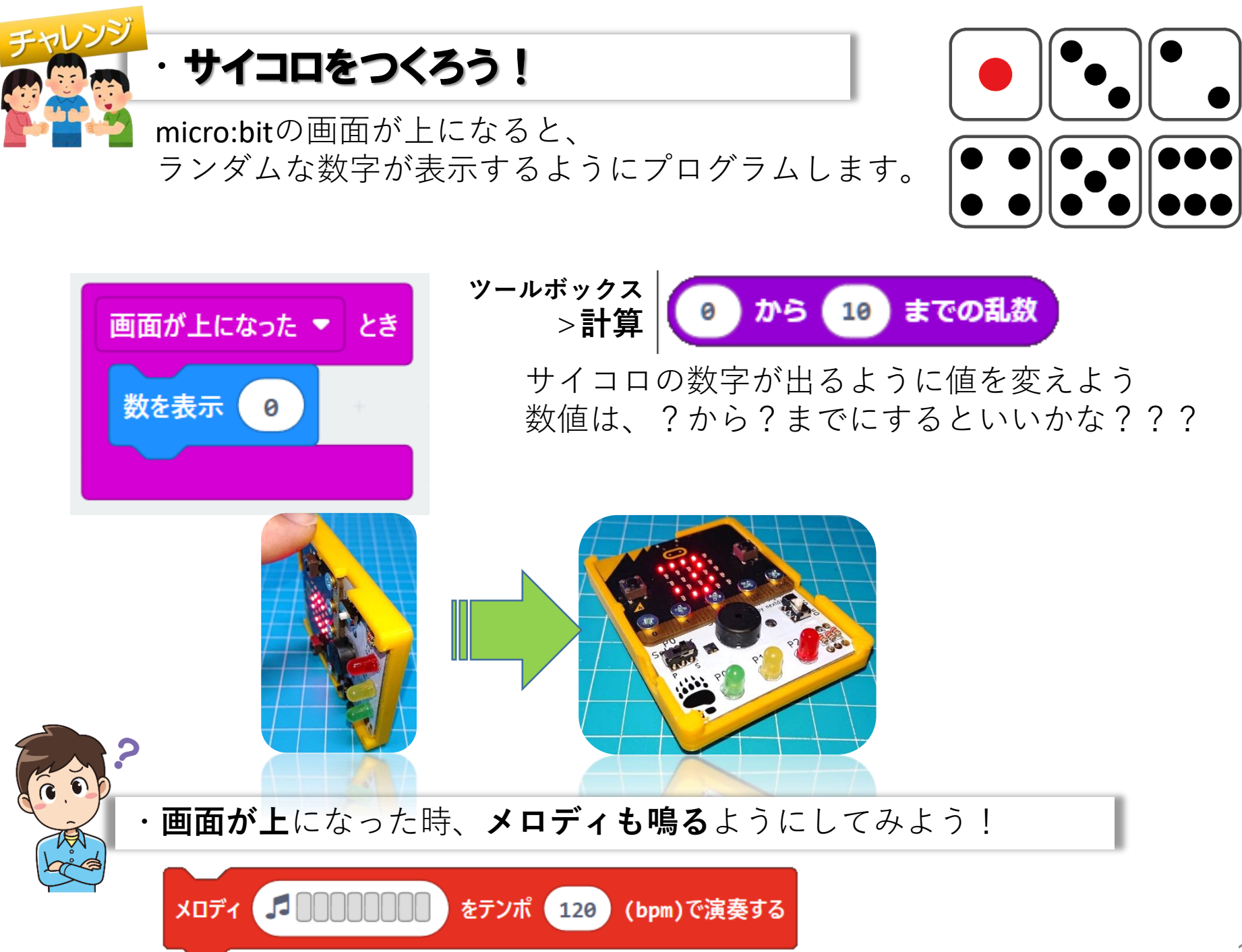

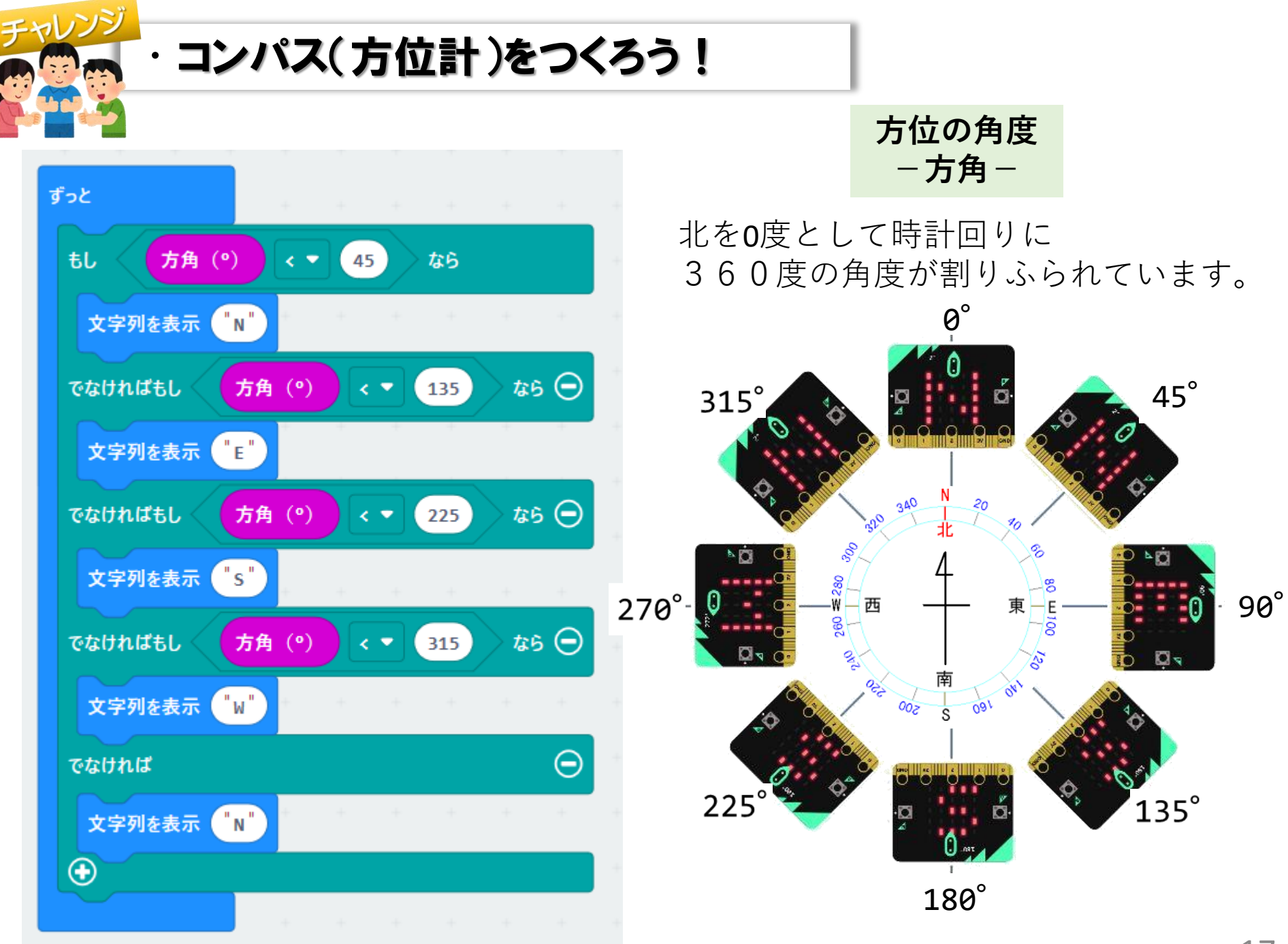

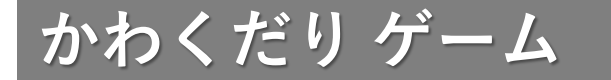

解説:https://nextday-kids.com/wp/2020/11/05/

上から流れてくる"流木"にぶつからないよう避けるゲームです。 操作は、ボタンAとボタンBを押して遊びます。。

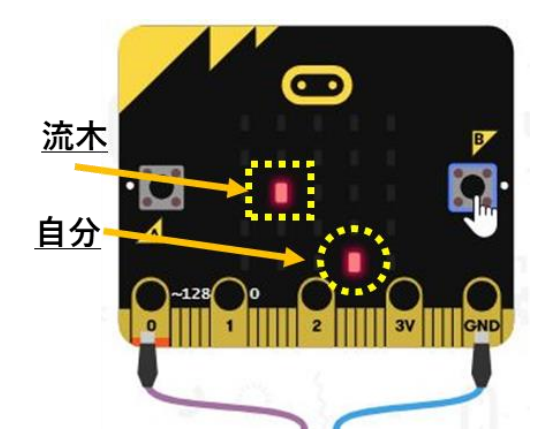

ボタン**A : 左**に1つ進む

ボタン**B** : **右**に1つ進む

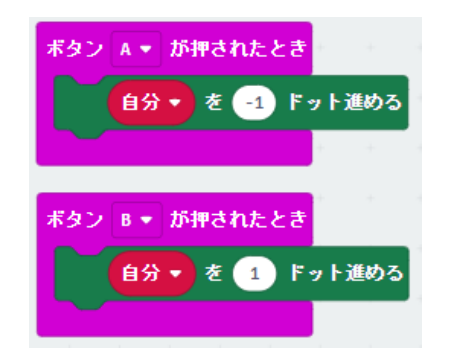

ボタン早押し ゲーム

25個のLEDすべてを
 消すまでの時間を競います。

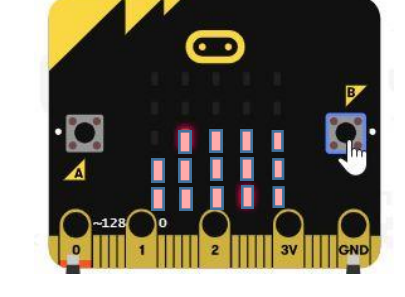

ボタンA: ゲームスタート
 「Ready・3・2・1」「ピッ!」と音が鳴ったら開始
 ボタンB: LED 1個を消す
 ボタンA+B: スコア(時間)表示

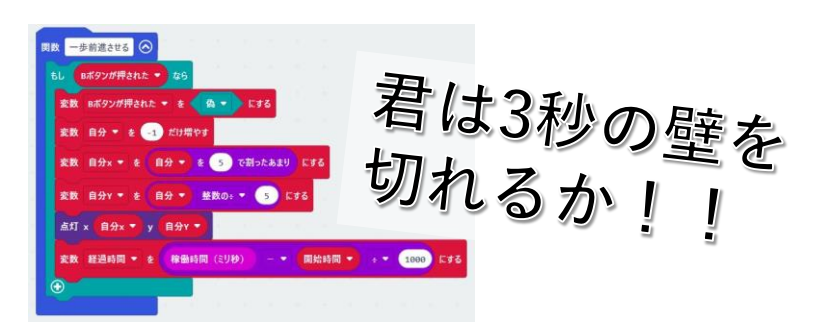

詳しい使い方やプログラムは、 nextday-kidsサイトをご覧ください。

https://nextday-kids.com/

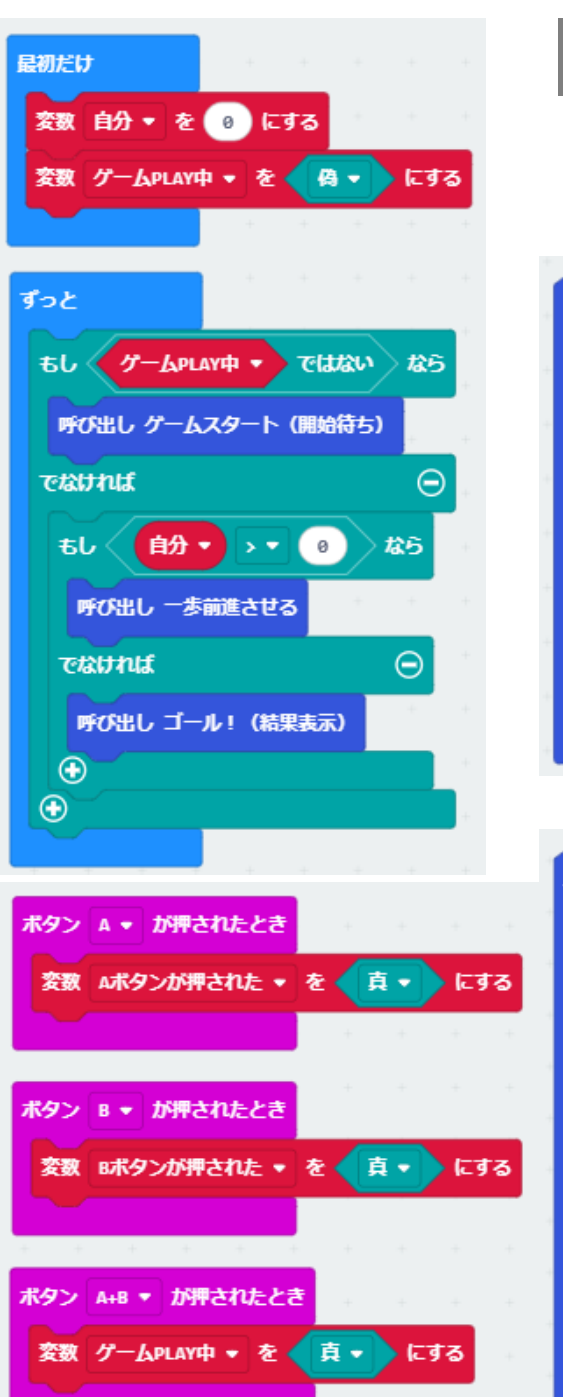

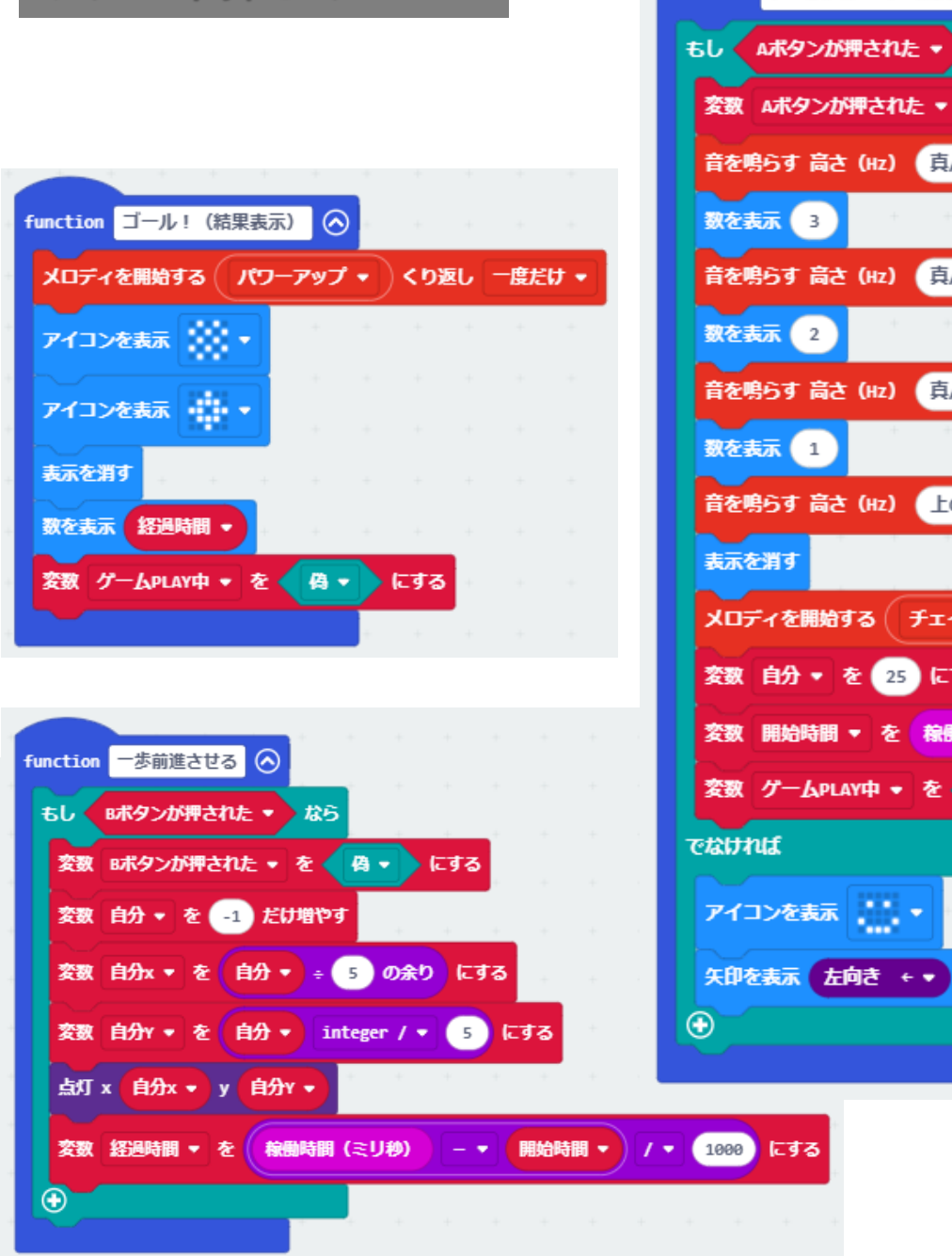

ボタン早押し ゲーム

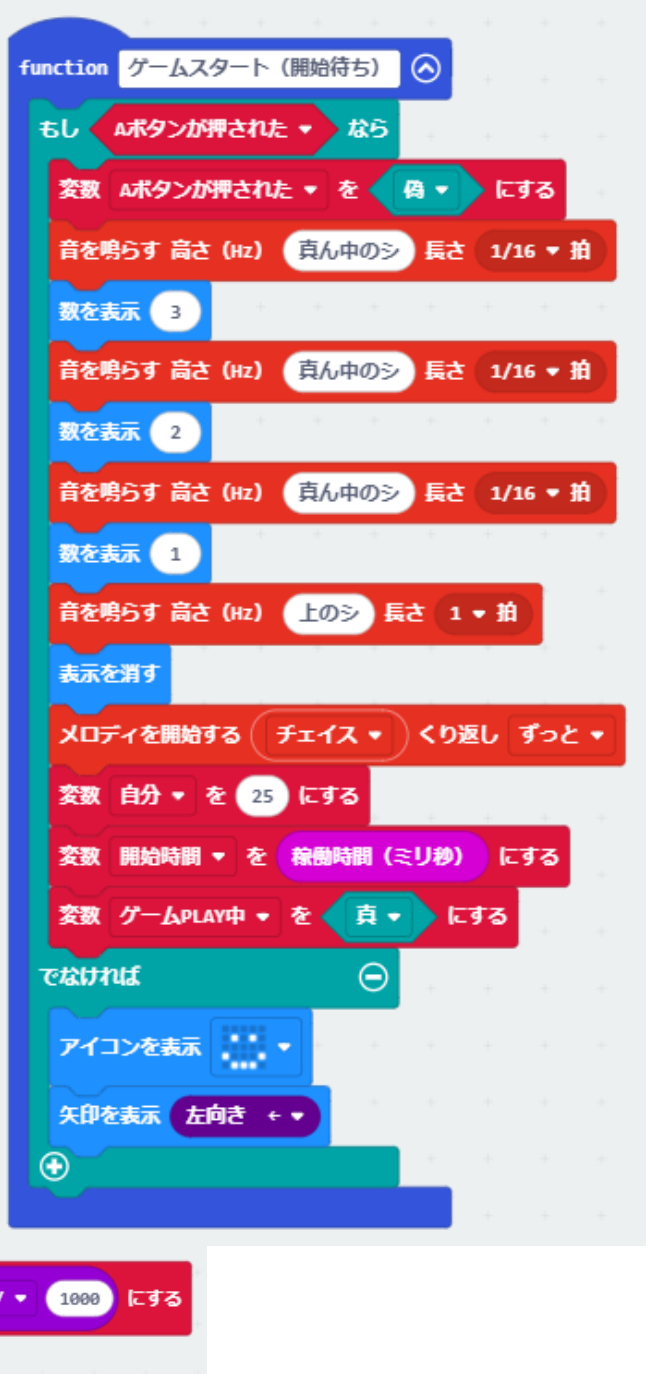

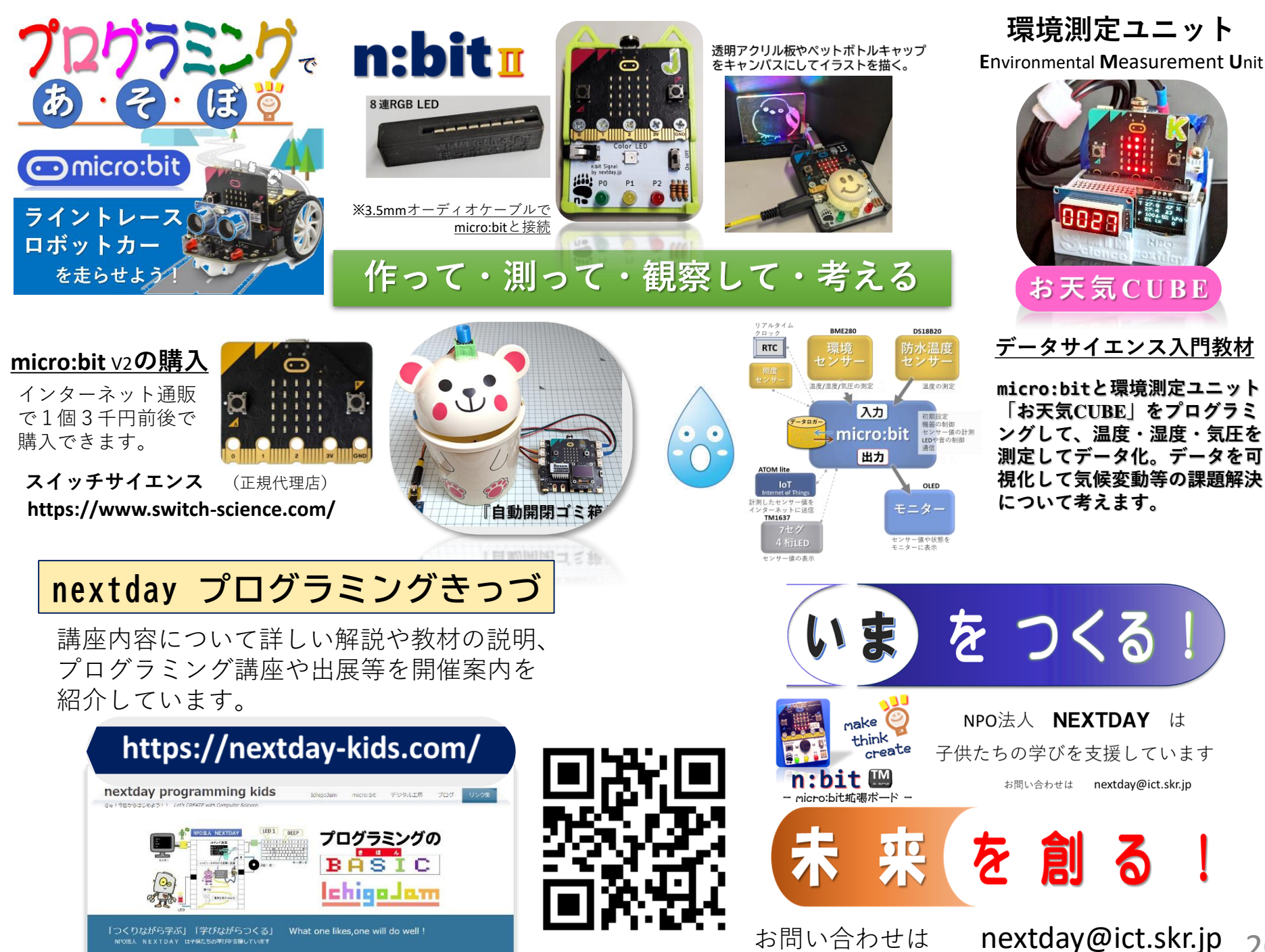